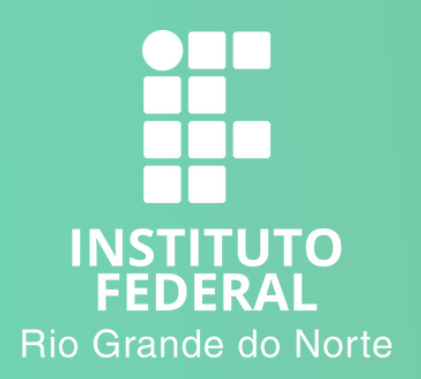

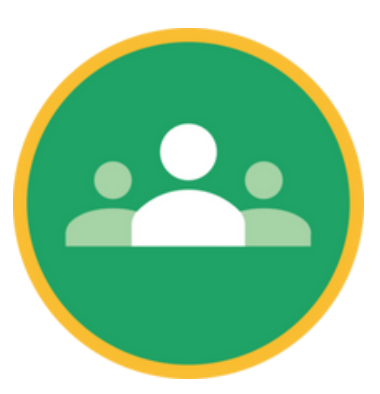

# CONFIGURAR O GOOGLE SALA DE AULA NO SMARTPHONE

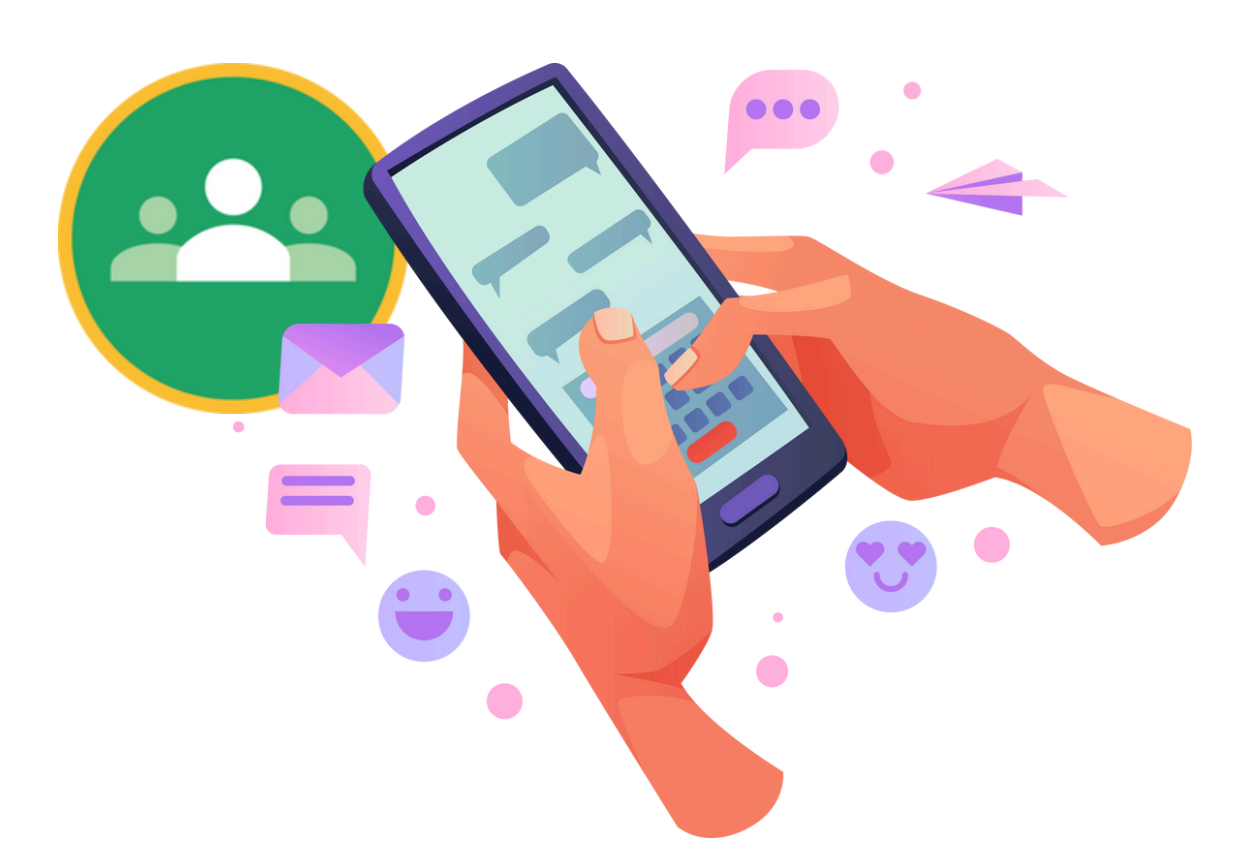

Você deve saber seu e-mail **@escolar.ifrn.edu.br**. Caso não se lembre, acesse o Suap e clique na sua foto de perfil.

## Instale e abra o aplicativo **Google Classroom**

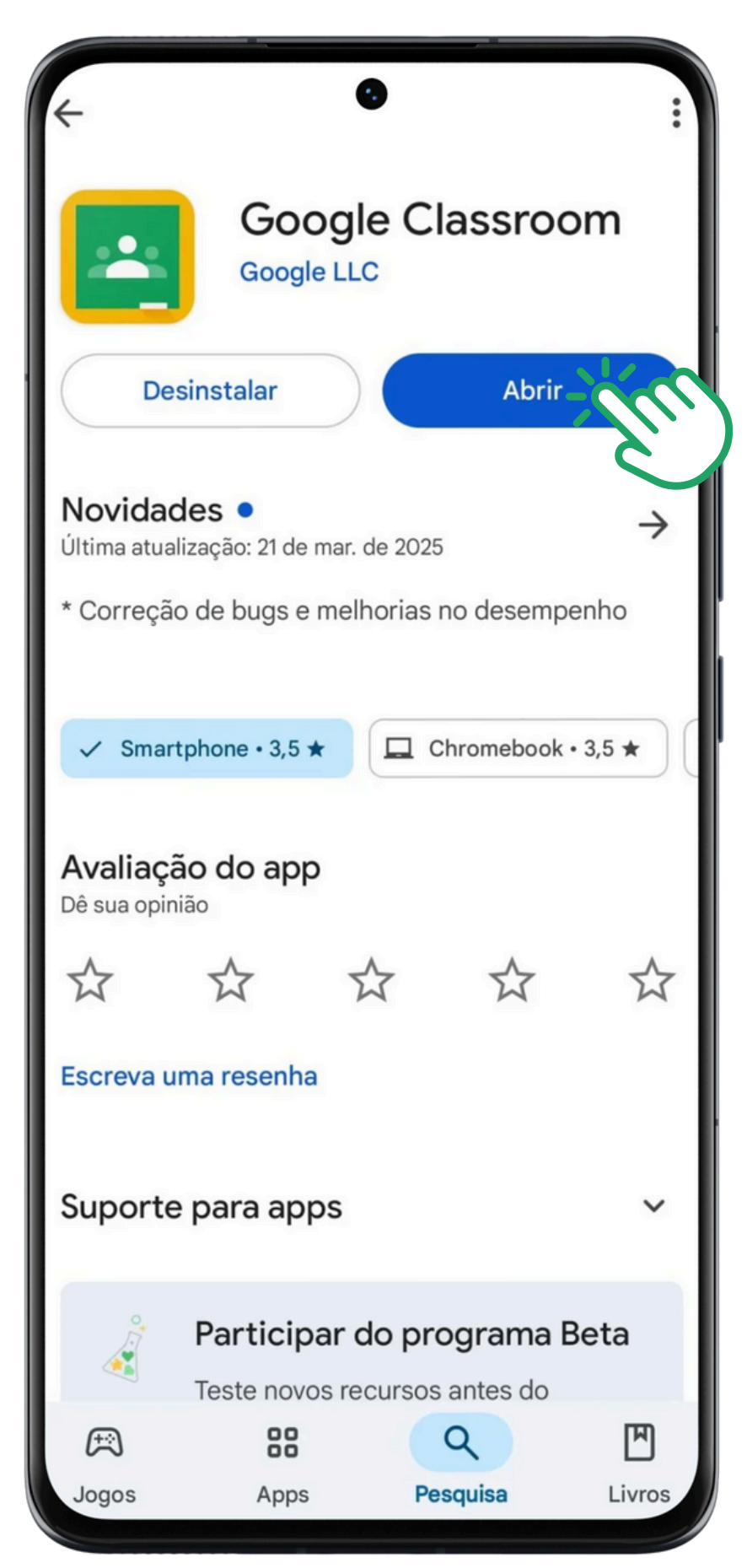

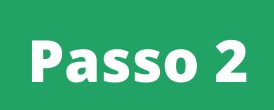

## Selecione a opção Adicionar outra conta

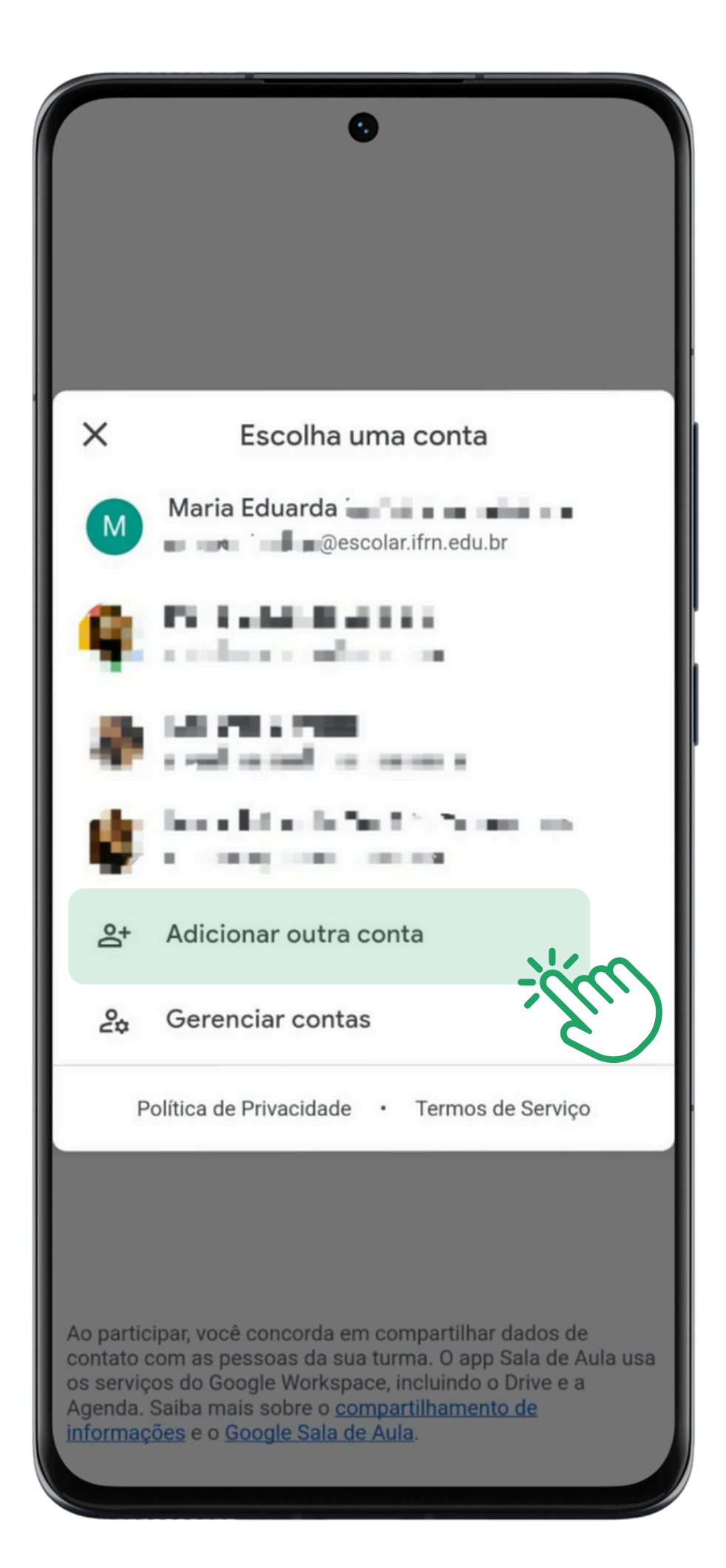

Você **não deve** escolher seu e-mail pessoal aqui, ok?

#### Passo 3

### No campo **E-mail ou telefone** insira o seu e-mail escolar, e em seguida pressione o botão **próxima.**

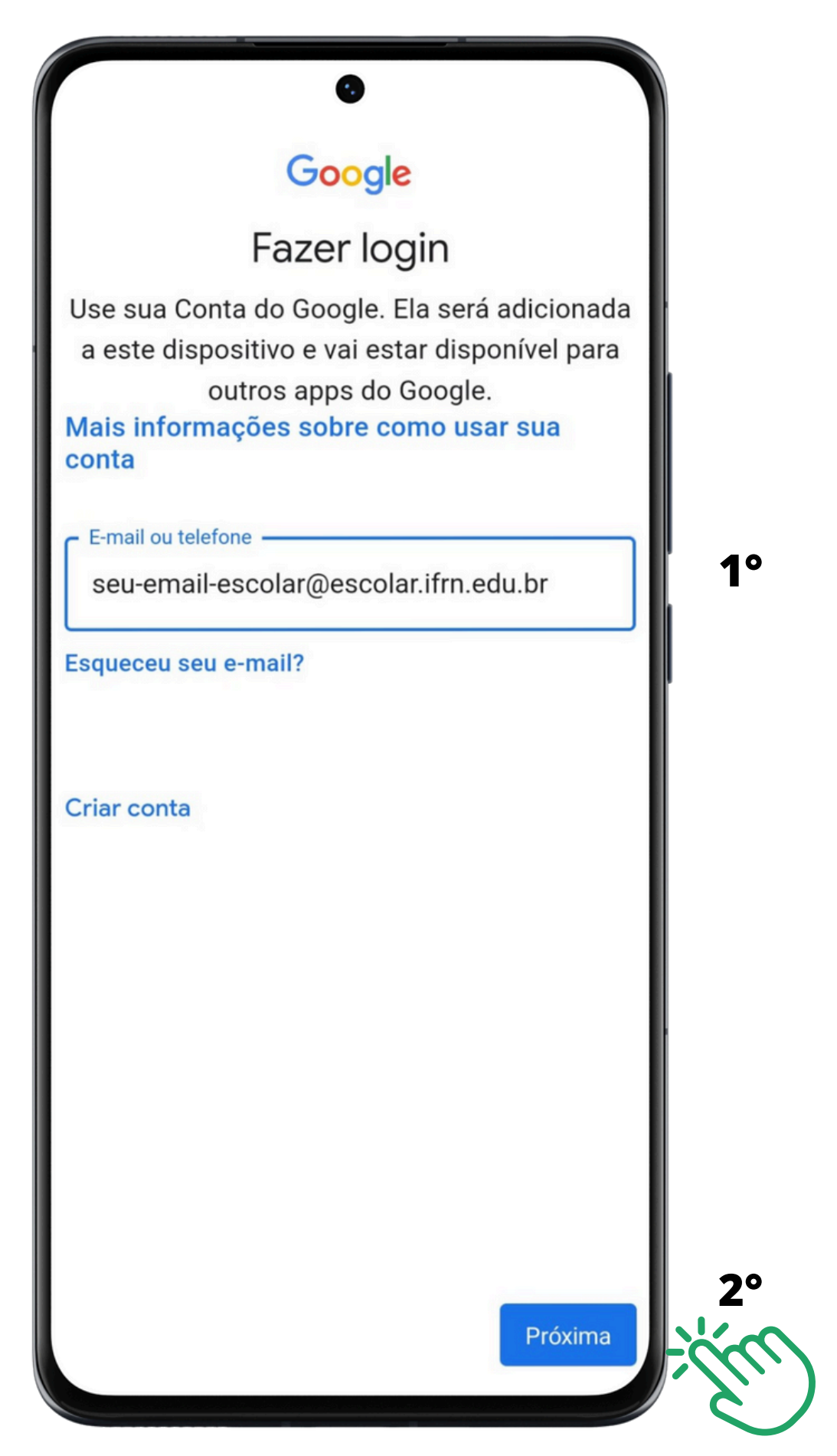

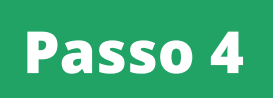

Você será redirecionado para a tela de login do **suap**, onde deve informar sua **matrícula** e **senha** 

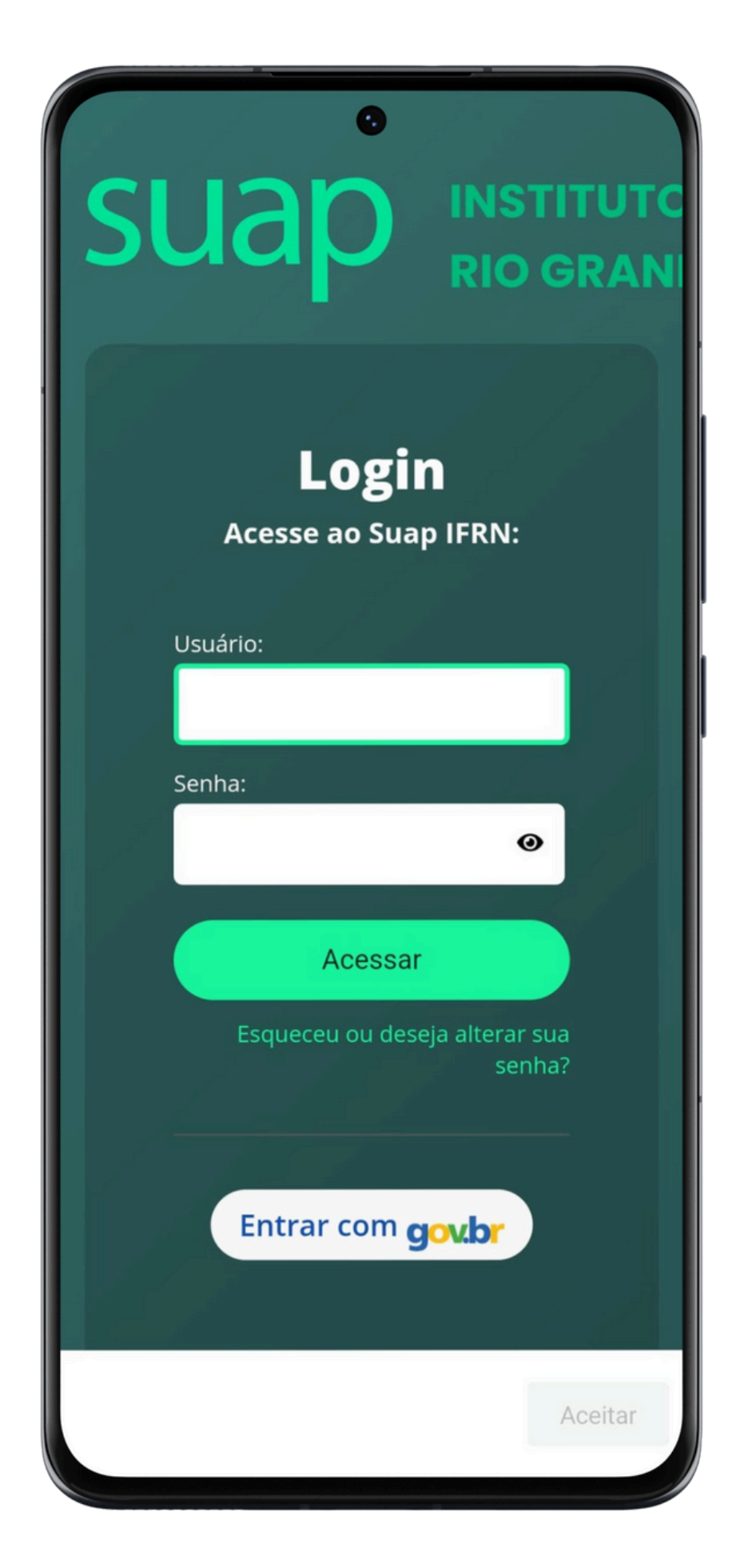

#### Passo 5

Prontinho, seu **Google Sala de Aula** está configurado, solicite o **link** ou **código** da turma ao seu **professor**, para ter acesso aos **materiais** e **atividades!** 

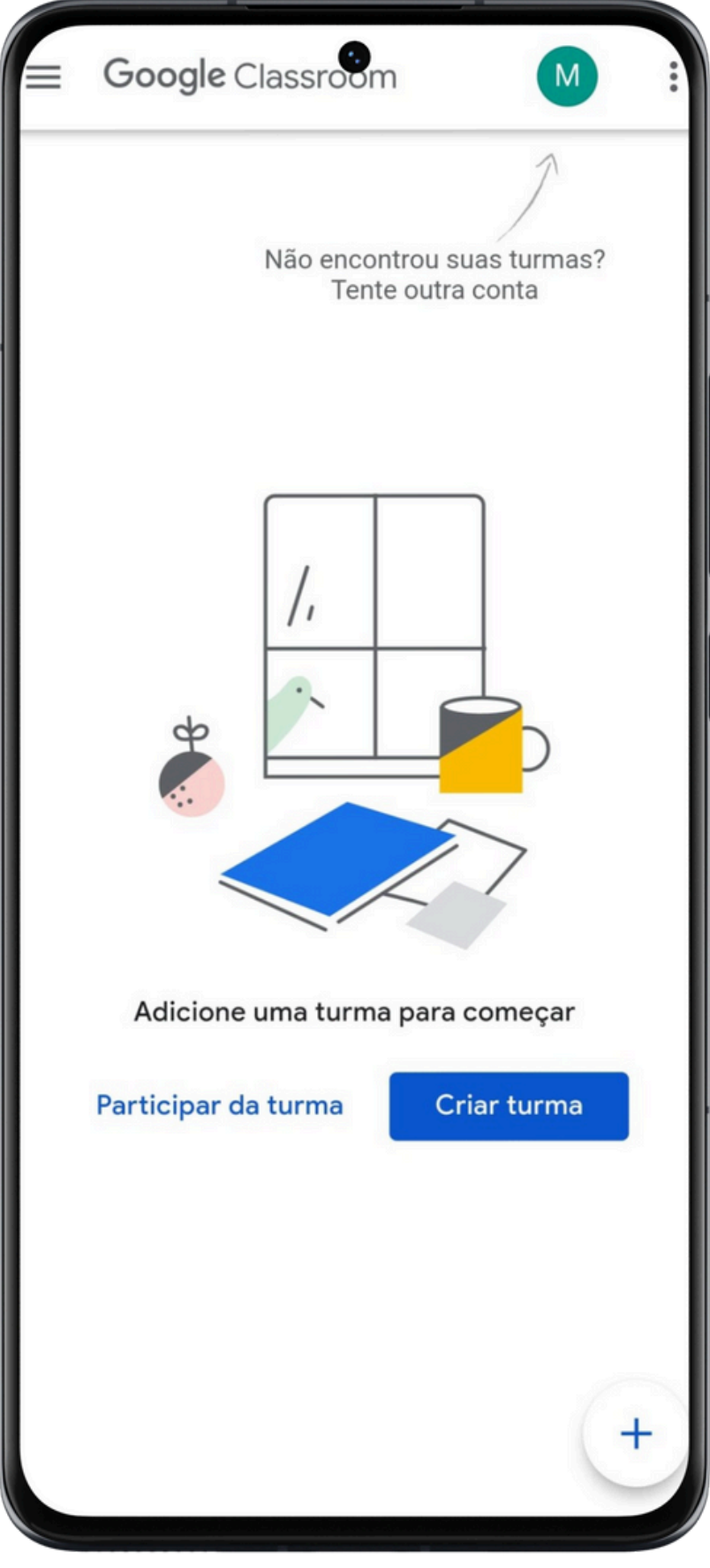